# **CHOOSING A CYCLE**

Styler cycles are designed to fit a variety of situations. Select the cycle and setting that best match the load contents and desired results for maximum performance and fabric care. For best results, pay attention to garment care labels and choose a cycle that is appropriate for the fabric content of the items. See the *Fabric Care Guide* on pages 22-23. For a guide to the symbols used on fabric care labels, see the chart on page 21. Touch the cycle selector icon to select the desired cycle. Press the icon repeatedly to select the desired setting. When you select a cycle, the light for the default setting will turn on. See *Using the Styler*, page 20, for more details on operating methods.

### **Refresh Cycle**

Use the Refresh cycle to reduce odors and wrinkles and to dry items. This cycle uses steam and should only be used with washable items. The cycle is safe for washable wool and knitwear.

### Sanitary Cycle

Use the Sanitary cycle to reduce germs and to dry items. Choose this cycle for clothing, bedding, and children's clothing and soft toys. Quilts or blankets should be a single layer and weigh 3.3 lb (1.5 kg) or less. Do not use this cycle for wool or knitwear, because the high temperatures and steam can cause shrinkage.

### **Gentle Dry Cycle**

Use the Gentle Dry cycle to reduce odors and wrinkles and to dry items. Choose this cycle for non-washable fabrics like cashmere. There is also a downloadable dry cycle called Air Fresh for use with fur and leather items. See *Smart Functions,* page 36, and the list of available cycles in the LG SmartThinQ application.

### Rain/Snow

Select this setting to refresh and gently dry damp clothing.

### Time Dry

Use the Time Dry cycle to manually select the drying time, from 30 to 150 minutes, in 30-minute increments. Or use Time Dry to add drying time at the end of another cycle.

### Downloaded

Download one cycle and use it to treat special fabrics like fur and leather, reduce noise, or remove static.

The default downloaded cycle is Ready to Go, a ten minute cycle which takes the chill out of clothes and outerwear. Perfect for winter weather.

To download a different cycle, see *Smart Functions,* page 36, and the instructions in the LG SmartThinQ application.

### Downloadable Cycles

| Cycle                          | Est.<br>time<br>in Hr.:<br>Min. | Description                                                                                                    |
|--------------------------------|---------------------------------|----------------------------------------------------------------------------------------------------|
| Ready to Go                    | 10                              | (default) see Cycle Guide<br>and above                                                                                                    |
| Athletic Uniform<br>/Equipment | 1:54                            | gently removes odors<br>from uniforms and gear                                                                                                    |
| Air Fresh                      | 30                              | gently removes moisture<br>and dust from fur, leather,<br>and silk without damaging<br>fabrics and restores<br>volume to fur or fabric<br>flattened by everyday<br>activities |
| Shawls<br>/Neckties            | 23                              | gently removes odors from frequently used shawls, scarves or neckties                                                                                                    |
| Silent Mode                    | 2:03                            | quieter refresh cycle                                                                                                    |
| Warm Up                        | 30                              | warms up blankets and<br>comforters                                                                                                    |
| Static Removal                 | 11                              | removes static using<br>TrueSteam™                                                                                                    |

## CYCLE SETTINGS AND OPTIONS

## **Cycle Selector Icons**

To change the settings during the cycle, touch Start/Pause to pause the cycle, then touch the relevant cycle selector icon to change settings.

• Touch the Start/Pause button to activate the control panel.

The cycle selected and the Start/Pause button start blinking.

### Selecting a Cycle

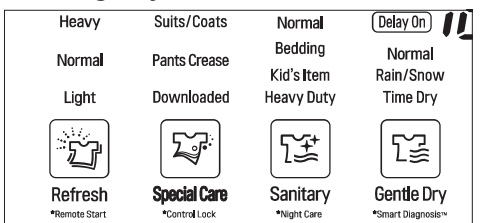

- 1 Touch Power
- Touch the cycle selector icon repeatedly until the desired cycle and setting is illuminated.
- 3 Touch Start/Pause.

#### **Changing Settings During a Cycle**

- 1 Touch Start/Pause to pause the cycle.
- 2 Touch the relevant cycle selector icon to change settings.
- During the Refresh and Sanitary cycles, the machine will make a boiling and hissing sound as water is boiled to make steam and steam is sprayed on clothes. This is normal.
- The moving hanger will move even when only the shelf is being used.
- Cycle times may vary depending on the usage environment, including water temperature.
- Cycle time for the Gentle Dry cycle may be longer for wet clothes that are not spin dried.

- Very thick clothing may not be as uniformly dry at the end of the Gentle Dry cycle.
- If the Sanitary cycle is changed to a Refresh or Gentle Dry cycle during operation, the sanitize process is not performed.

### CAUTION

- **Do not open the door during operation.** There is a risk of burns or injury from escaping hot air or steam.
- Do not allow steam or hot air to escape the cabinet during operation. Opening the door during operation also affects performance, lengthens drying time, and results in water condensing and collecting on the floor.
- Do not put very wet items in the Styler to dry. Shake off or wring out excess water before putting items in the cabinet to dry. If a large amount of water pools in the cabinet, drying performance may suffer or the product may be damaged.
- Remove or store the shelf when hanging longer items so items won't get wrinkled.
- Fasten buttons and zippers on hanging clothes to prevent them from falling off hangers during operation. Fasten the neck area with cotton string if there is no button or zipper.

#### Selecting the Downloaded Cycle

- 1 Touch Power
- 2 Touch the Special Care cycle selector icon to select the Downloaded cycle.
- 3 Touch Start/Pause.
- Download and use the LG SmartThinQ app on a smart phone to confirm the current downloaded cycle or to download another cycle.
- Only one Downloaded Cycle can be saved and changed at a time. See *Smart Functions*, page 36.

# **EXTRA FUNCTIONS**

Some buttons also activate special functions, including Remote Start, Control Lock, Night Care, Smart Diagnosis, Delay Start, and Wi-Fi. See *Smart Functions,* page 36, for information on using Remote Start and Wi-Fi.

### Locking the Controls

Use Control Lock to prevent unwanted use of the Styler or to keep cycle settings from being changed while the Styler is operating.

- 1 Touch and hold the Special Care icon for three seconds to activate or deactivate the Control Lock function.
- 2 "CL" appears in the display, and all controls are disabled except the Power button.
- Control Lock does not lock the door.
- The Control Lock setting is retained even if there is a power outage.
- Once set, Control Lock remains active until it is manually deactivated. Control Lock must be deactivated to run another cycle.

### Setting a Delayed Start Time

Use the Delay Start function to delay the start time of the cycle.

- 1 Touch Power
- 2 Touch the cycle selector icon for the desired cycle.
- Touch Delay Start to set the start time of the cycle.
  The default delay time is three hours.
  Each time you touch the button, the time increases by an hour, up to 19 hours.
- Touch and hold the button to increase the delay time more quickly.

# \land CAUTION

- **Do not open the door during operation.** There is a risk of burns or injury from escaping hot air or steam.
- Do not allow steam or hot air to escape the cabinet during operation. Opening the door during operation also affects performance, lengthens drying time, and results in water condensing and collecting on the floor.

### Smart Diagnosis™

Use this function with the LG SmartThinQ application on a smart phone or when contacting the LG Customer Information Center to help diagnose problems with the Styler. See **Using Smart Diagnosis™**, page 38.